## 在 Windows 以網路接駁安裝 MG3670 MP 驅動程式步驟 (以 Win 10 作示範)

## MG3670 printer MP driver via network connection Installation Guide for Windows (Win 10 as example)

到佳能網站 <u>https://hk.canon/zh\_HK/support/pixma%20mg3670/model</u> Go to: <u>https://hk.canon/en/support/PIXMA%20MG3670/model</u>

選擇並下載以下檔案

Choose and download below files:

- 打印機驅動程式 / Printer Driver

MG3600 series MP Drivers Ver.x.xx (Windows)

## 安裝步驟

- 下載完成後開啟該檔案安裝
  Open the file after download completed
- 2. 按「下一步」

Click "Next"

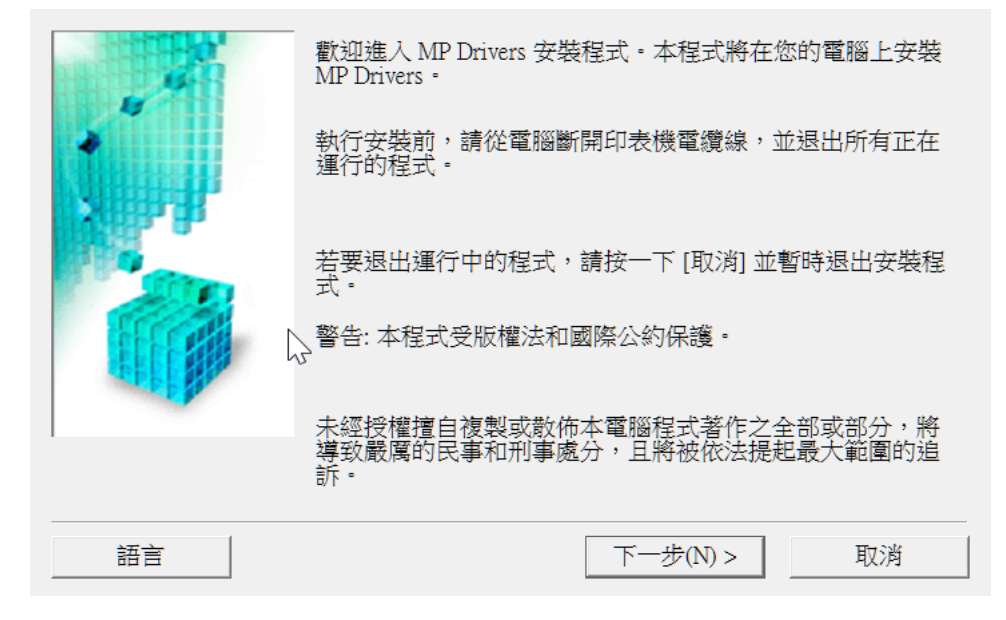

3. 選擇「亞洲」,按「下一步」

Select "Asia", click "Next"

| 選擇居住地,然後按一下[下一步]。<br>居住地(P):<br>美國,加拿大,拉丁美洲<br>歐洲,中東,非洲<br>亞洲<br>太平洋地區 |
|------------------------------------------------------------------------|
| <br><上一步(B) 下一步(N) > 取消                                                |

4. 按「是」

Click "Yes"

| 安裝軟體程式前,請仔細閱讀以下許可協定。                                                                                                    |    |  |
|----------------------------------------------------------------------------------------------------|----|--|
| 最終使用者許可協定                                                                                                    | ^  |  |
| 注意:在安裝本官方許可軟體前,請您閱讀本文件。                                                                                                    | ۰. |  |
| 本使用許可協定是您與 Canon Inc. 之間的許可協定,是關於隨同本最終使用者<br>許可協定(以後提及的軟體和內容資料共同簡稱「官方許可軟體」)提供給您的<br>軟體程式、相關的電子或在線手冊及更新(統稱「軟體」)和/或文字、影像、<br>圖示和其他數碼格式的創作及更新,包括使用軟體透過網際網路獲取的資料<br>(簡稱「內容資料」)的協定。Canon 公司位於 30-2 Shimomaruko 3-chome、Ohta-<br>ku、Tokyo 146-8501、Japan (簡稱「Canon」)。 |    |  |
| 如果接受協定,按一下[是]。如按一下[否],MP Drivers 的安裝將被取消。                                                                                                    |    |  |
| <上一步(B) 是(Y) 否(N)                                                                                                    |    |  |

 選擇「透過無線 LAN 連接使用印表機(W)」,按「下一步」。如出現需重啟畫面,需按「是」重啟電腦, 電腦重啟後重新執行驅動程式安裝程式,如沒有可直接跳到步驟 6

Select "Wireless LAN Connection", then click "Next". Click "Yes" to reboot computer if reboot message is shown, you need to run the driver installation program again after computer was rebooted. If no reboot message is shown, then jump to <u>step 6</u>

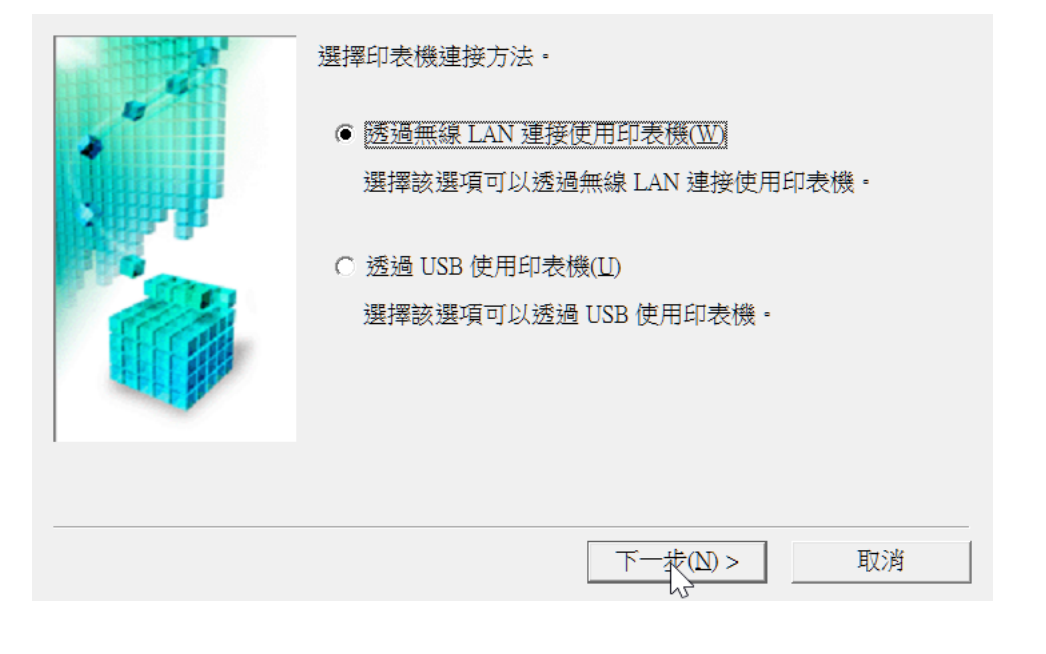

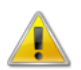

網路驅動程式已安裝。要正確操作驅動程式,必須重新啟動電腦。 現在重新啟動電腦嗎?

|--|

6. 剔選「透過 USB 設定網路連接(U)」,按「下一步」

Tick "Set up the network connection via USB", then click "Next"

|         | 無法在網路上偵測到印表機。<br>如果印表機的網路安裝未完成,完成網路安裝,然後按一下[<br>重新偵測]。<br>要了解如何設定網路,請按一下[使用說明]。 |
|---------|---------------------------------------------------------------------------------|
| x # 8   | $\searrow$                                                                      |
|         | 無線 LAN 設定資訊(W)                                                                  |
|         | 要使用 USB 電纜線安裝網路連接,勾選 [透過 USB 設定網路連<br>接] 並按一下 [下一步]。                            |
|         | ▼ 透過 USB 設定網路連接(U)                                                              |
| 使用說明(I) | 重新偵測(R) 下一步(N) > 取消                                                             |

請開啟印表機,使用 USB 電纜線連接印表機和電腦,然後等候電腦偵測到印表機
 Switch on the printer, then connect the printer and the computer with USB cable. Wait until printer is detected

|              | 按以下步驟操作。                      |
|--------------|-------------------------------|
|              | 1. 使用 USB 電纜線連接印表機和電腦。        |
|              |                               |
| <b>GEFEE</b> | 2. 請等待直至偵測到印表機。               |
|              | 偵測可能需要一段時間。偵測完成後本視窗將自動關<br>閉。 |
|              |                               |
|              |                               |
|              |                               |
| 使用說明(I)      | 取消                            |
|              | *7                            |

選擇要連接到的無線路由器,輸入密碼(網路金鑰)後按「連接」
 Select access point and input password (Network Key), then click "Connect"

|         | 强度                    | 加密            | 無線路由器名稱(SSID)               | MAC 位址  |     |
|---------|-----------------------|---------------|-----------------------------|---------|-----|
| - A     | 4 : 역 : 역 : 역 : 역 : 역 | WPA/WPA2      | CHK                         |         |     |
|         |                       |               | 網路資                         | 訊(N) 重新 | 整理( |
| 要連接到該無緣 | 路由器,請                 | 輸入網路金論<br>網路: | ,然後按一下 [連接]。<br>金鑰(K):      |         |     |
| 要連接到該無緣 | 路由器,請                 | 輸入網路金鑰<br>網路: | ,然後按一下 [連接]。<br>金鑰(K):<br>  |         |     |
| 要連接到該無緣 | 路由器,請                 | 輸入網路金鑰<br>網路: | ,然後按一下 [連接]。<br>金鑰(K):<br>[ |         |     |

9. 完成設定後斷開 USB 連線,按「下一步」

Disconnect the USB cable after setup completed, then click "Next"

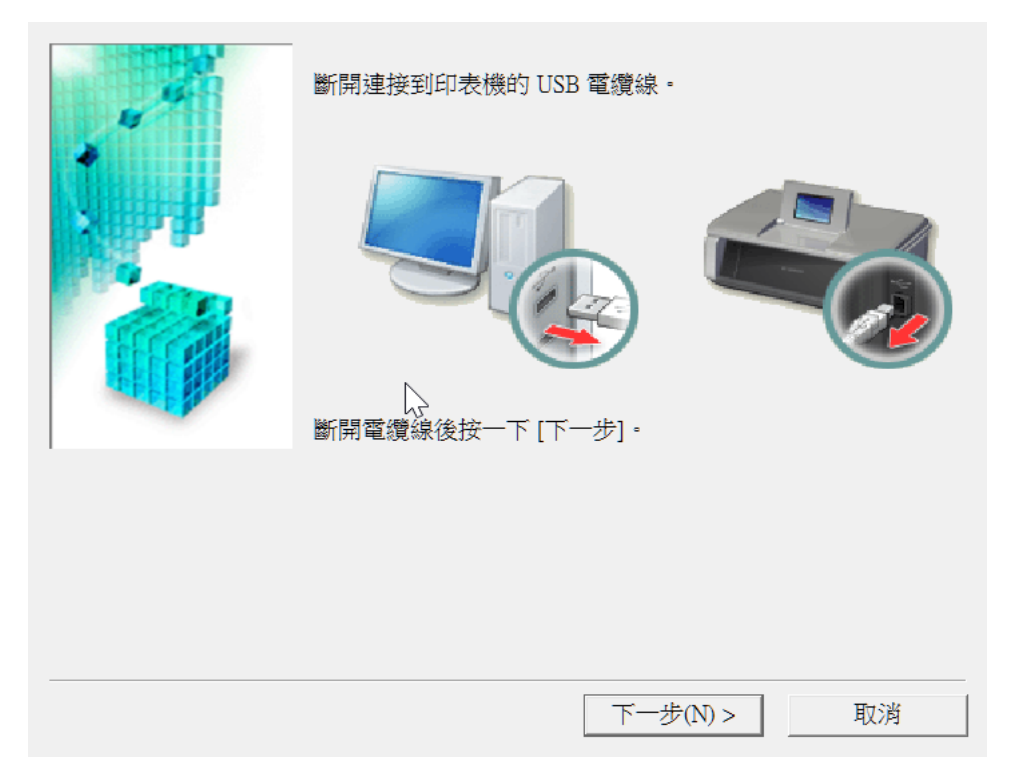

10. 無線網路設定及驅動程式安裝完成,按「完成」

Wi-Fi Setting and Driver install completed, then click "Finish"

| -    | —— 安裝已完成。<br>要檢查安裝約 | 。<br>結果,按一下 [檢視安裝結果]。      |
|------|---------------------|----------------------------|
|      | 型號:<br>SSID:        | Canon MG3600 series<br>CHK |
|      |                     |                            |
|      |                     |                            |
| (11) |                     | <u></u>                    |

-完-

-End-